## Inbetriebnahme GPS Stab von Südhof-GPS

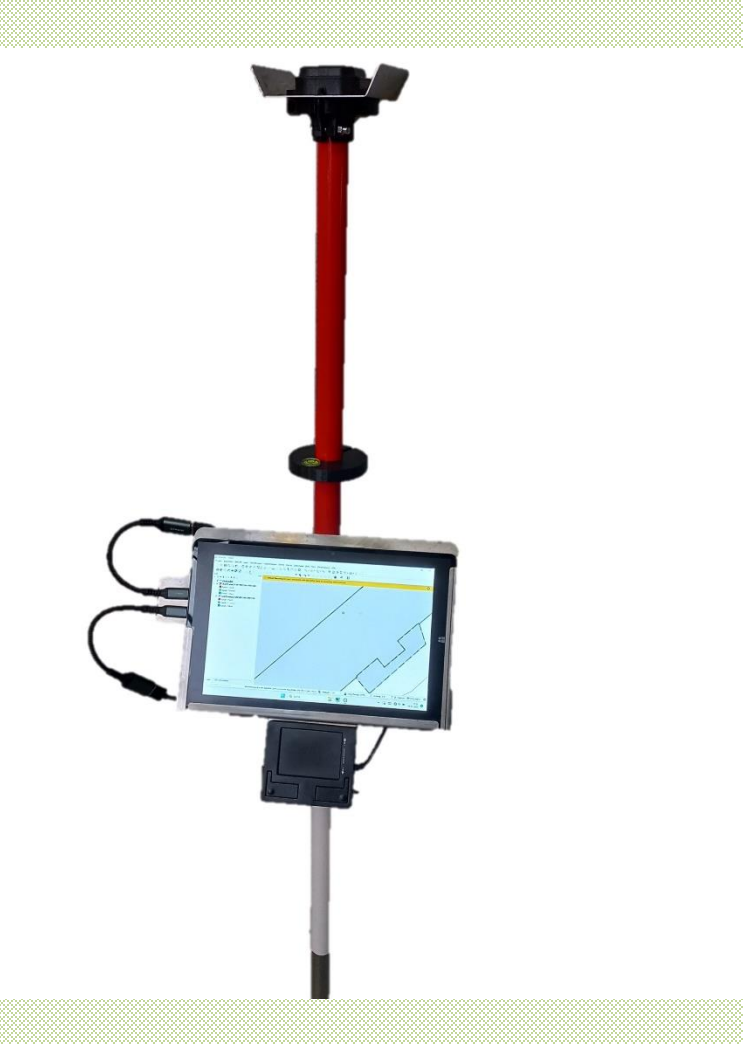

### Was wird benötigt

- Hotspot vom Handy
- Geodaten in Shape, Tif oder DXF
- RTK Korrekturen\*
  - \*In Bayern sind sie dabei
- Bei Fragen 01628241026 Gruß Georg Schmidmeier

# Kurzanleitung

#### 1. Hotspot mit dem Handy einrichten

- Wlan-Name: 12345678
- Wlan-Passwort: 12345678
- Besonderheit → Applegeräte z.B. IPhone → hier muss der Handyname von z.b iphone Markus auf 12345678 geändert werden
- Dazu >Einstellungen>Allgemein>Info

#### 2. QGIS Programm öffnen

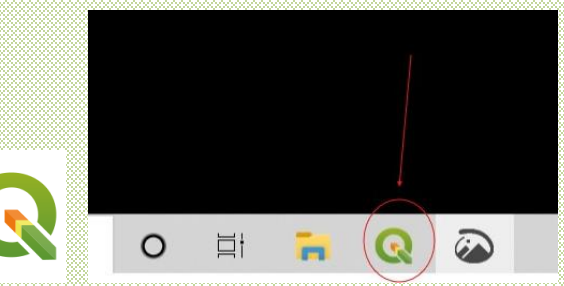

- Das Gerät verbindet sich, wenn der Hotspot eingerichtet ist, automatisch

#### Geo-Daten in das Programm ziehen (drücken, halten und im Qgis loslassen)

- 4. Verbinden drücken, Qualität Überprüfen
  - Qualität "Fixed RTK" muss zwingend Angezeigt werden

#### → Einsatzbereit

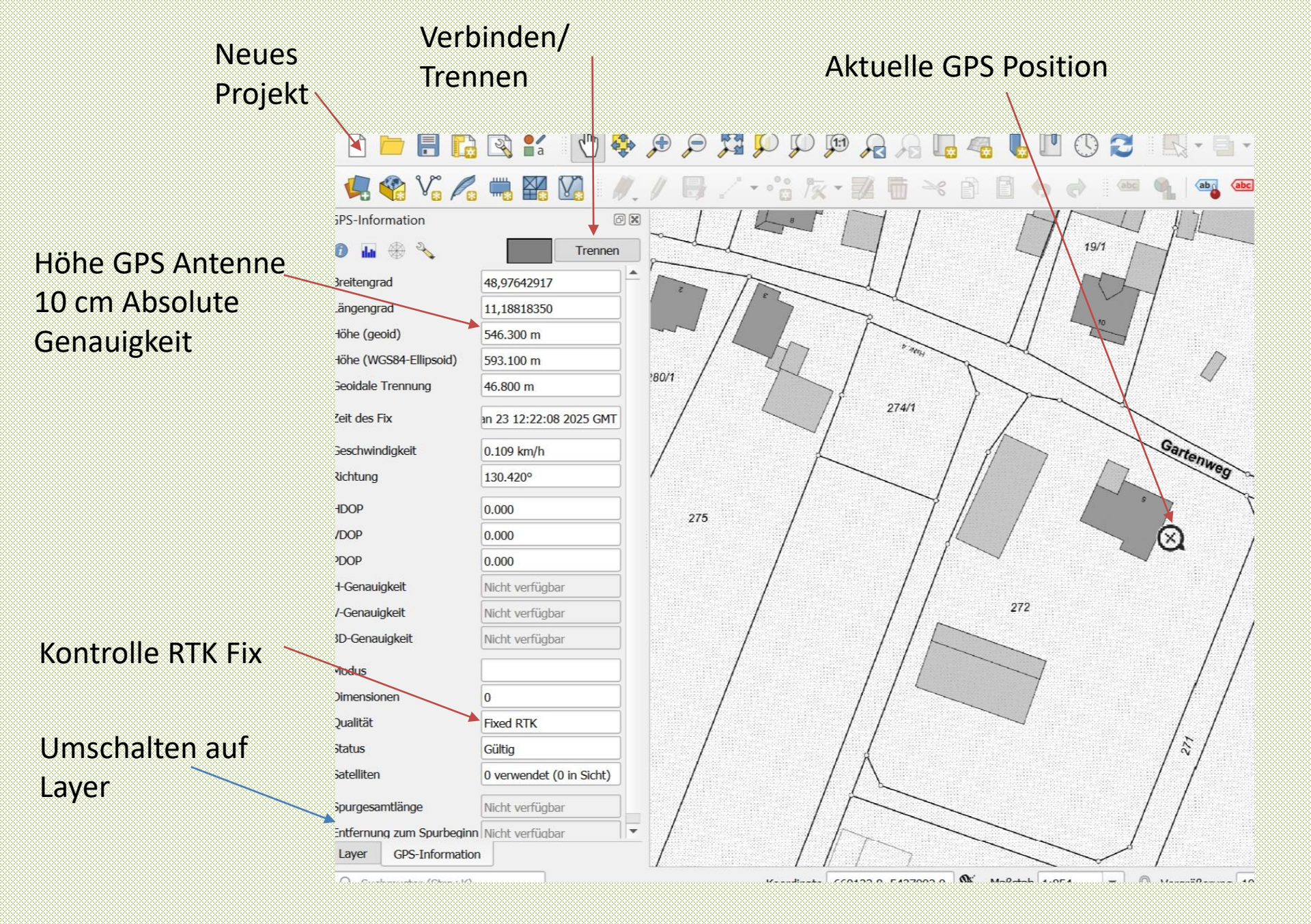

## Häufige Fragen

- Kein RTK Fix nur DGPS > kein aktiver Hotspot/ Internet
- Akkulaufzeit zu gering> es gibt eine Powerbank von uns
- Shape daten Kreise einfügen >hierzu ist ein Video auf dem Tablet unter Anleitungen

## Genaue Beschreibung zum Gerät

- Hotspot und Korrektursignal
- -Hotspot Einstellung
- -Wo kann ich Korrektursignale beziehen

### Geodaten

-Welche Geodaten machen Sinn -Wo bekomme ich die Geodaten

## Hotspot für die Korrektursignal

#### Hotspot mit dem Handy einrichten

- Wlan-Name: 12345678
- Wlan-Passwort: 12345678
- Besonderheit → Applegeräte z.B. IPhone → hier muss der Handyname von z.b iphone Markus auf 12345678 geändert werden
- Dazu >Einstellungen>Allgemein>Info

Wlan Name und Passwort muss zwingen 123..heißen da sich das GPS Board in das Wlan einloggen muss **Das Tablet ist nicht im Internet !!!** Bei Bedarf kann der Wifi Name geändert werden siehe bei RTK Korrekturdaten

Um die Korrektursignale für das RTK zu empfangen wird ein Internet benötigt (3 MB pro Arbeitsstunde)

Dies wird mit dem Handy bereitgestellt

**Vorteile** -Einfache Überprüfung der Funktion, -Keine monatlichen kosten, leichter wechseln der verschiedenen Netze, -Längere Akkulaufzeit

## **RTK Korrekturen**

\*RTK Korrekturdaten sind in Bayern im Lieferumfang enthalten, in anderen Bundesländern müssen diese beantragt werden.

RTK Korrektursignale wie beim Schlepper mit RTK sind meist kostenlos/ günstig vom jeweiligen Bundesland zu beziehen Es können auch Vorhanden RTK Korrekturen vom Schlepper verwendet werden

Suchmaschine> "Bundesland RTK Korrekturen" eingeben bsp. Sachsen RTK Korrekturen Nach einer Registrierung wird die Lizenz meist sehr schnell freigeschalten

Wir helfen Ihnen gerne dabei 01628241026 Georg Schmidmeier

## Geodaten

- Geo-Daten sind zu erwerben oder stehen kostenlos zum Download bereit, abhängig vom Bundesland. Teilweise muss man sich Registrieren
- Entweder beim Zuständigen Vermessungsamt anrufen oder ۲
- Einfach Name des Bundeslandes Download Liegenschaftskataster in ۲ Suchmaschine eingeben z.b Thüringen Liegenschaftskataster Download 🙆 🔟 🛝 Sortieren 🗸 🗮 Anzeigen

Formate die unterstützt werden: Shape, TIF, TIFF, DXF u.v.m. Bei Fragen einfach kurz melden

Die gewünschten Daten herunterladen und auf dem Tablet abspeichern, wichtig!!

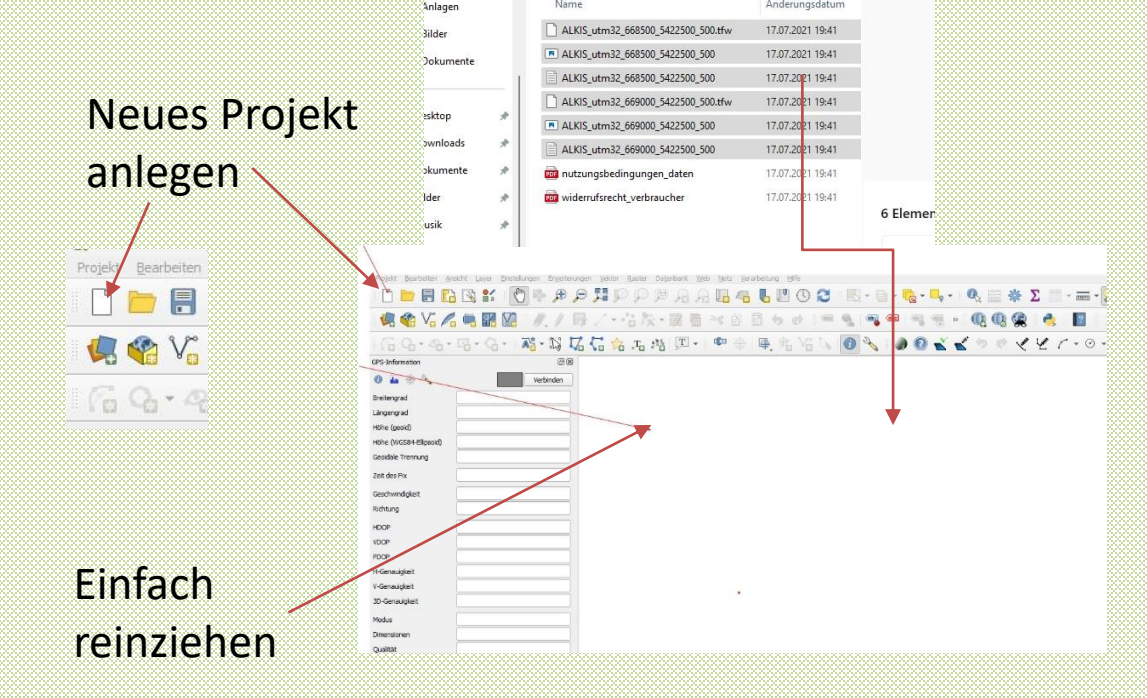

Änderungsdatum

## Bekannte Adressen für den Download bei Fragen wir helfen Ihnen gerne

#### <u>Bayern</u>

https://geodatenonline.bayern.de/geodatenonline/

### <u>Thüringen</u>

https://geoportal.thueringen.de/gdi-th/downloadoffene-geodaten/download-liegschaftskataster

#### **Brandenburg**

https://geobroker.geobasis-bb.de/

Die Daten müssen hier für 0 Euro gekauft werden im Shop Sachsen https://www.geodaten.sachsen.de/liegenschafts kataster-3990.html

## **Anwendung des Gerätes**

-Um das Gerät zu Starten oben links 3 Sekunden drücken

Qgis (Roter Kreis) öffnen

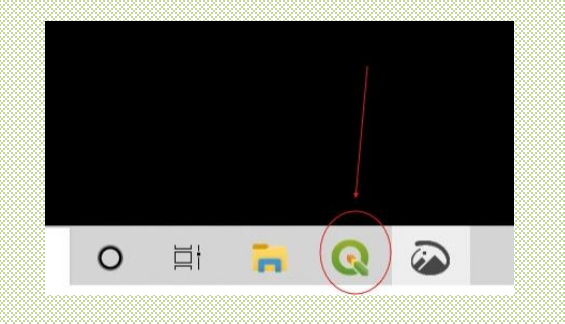

Um mit dem GPS Stab auf 2,5 cm RTK arbeiten zu können benötigt er eine Wlan Verbindung mit dem Hotspot des Handys. Achtung das Tablet ist nicht mit dem Wlan verbunden, nur die schwarze Box auf der Rückseite.

Siehe nächste Seite

# Zum Schluss

- In denn folgenden Seiten erklären wir noch wie sie ihr Korrektursignal ändern können
- Oder denn Wlan Name und das Passwort anpassen können

### **RTK-Korrekturdaten**

### Tablet oder Smartphone mit "ESP\_XBee-\_...." WiFi verbinden

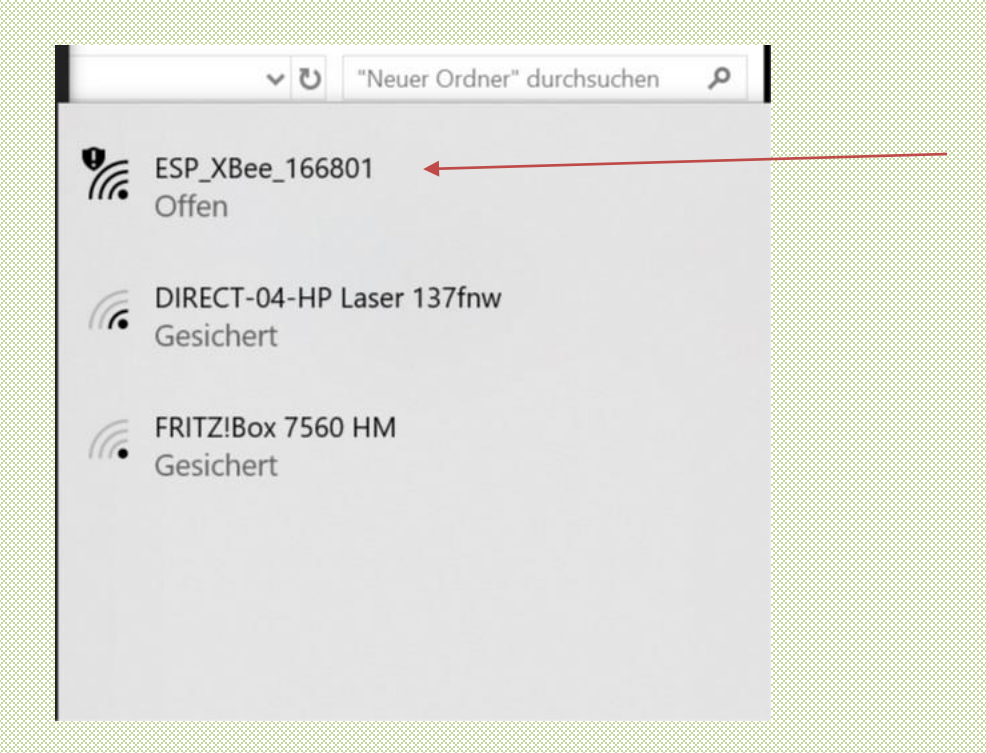

## **RTK-Korrekturdaten**

## 2. Im Internetbrowser eingeben und öffnen "<u>192.168.4.1</u>" öffnen

| ESP32 XBee Config                               | × +                                                                                        |                                                                              |                                                | -             | Ō     |
|-------------------------------------------------|--------------------------------------------------------------------------------------------|------------------------------------------------------------------------------|------------------------------------------------|---------------|-------|
| $-  ightarrow {f C}$ ( $f \Lambda$ Nicht sicher | 192.168.4.1                                                                                |                                                                              | AN at to                                       | € @           |       |
|                                                 |                                                                                            |                                                                              |                                                |               |       |
|                                                 | ESP32 XBee                                                                                 | e Config v0.5.2                                                              |                                                |               |       |
| Adjust the settings b<br>settings               | below and then click on "Submit". The device<br>s the device may be moved onto a new IP ac | will restart with the new settings ap<br>ddress, or require you to reconnect | pplied. If you have ad<br>to its access point. | justed WiFi   |       |
| WiFi 12345678 / 172.20.10                       | .4 / -51dBm                                                                                | WiFi hotspot ESP_XBee_1F3275 (OPEN) /                                        | / 192.168.4.1 / 1 device                       |               |       |
| SSID                                            | Password                                                                                   | SSID                                                                         | Security                                       |               |       |
| 12345678                                        | Scan                                                                                       | ESP_XBee_1F3275 Hidden                                                       | C                                              | )pen 🗢        |       |
| Scan mode ?                                     | IP config ?                                                                                | Gateway and subnet                                                           | Min/max IP address                             |               |       |
| Fast All C                                      | hannels DHCP Static                                                                        | 192.168. 4 . 1 / 24 🗢                                                        | 192.168.4. 1                                   | - 254         |       |
| IP address                                      | Gateway and subnet                                                                         |                                                                              |                                                |               |       |
| 192 . 168 . 0 .                                 | . 100 192 . 168 . 0 . 1 / 24 <b>≎</b>                                                      | UART (main communication) 6.9MB                                              | in (11.8kB/s) / 243.0kB out (524               | IB/s)         |       |
| DNS                                             | Backup DNS                                                                                 | UART controller                                                              | TX pin                                         | RX pin        |       |
| 1 . 1 . 1                                       | . 1 1 . 0 . 0 . 1                                                                          | UART 0 UART 1                                                                | UART 2                                         | 3             |       |
| ✓ Zur Suche Text hier einge                     | eben O 🛱 🝋 🧮 🚭                                                                             | 🔍 😽 🤻 🗘 🥚                                                                    | 22°C ^ @ 💷 🕀                                   | (J)) <i>I</i> | 17:00 |

### **RTK-Korrekturdaten**

| ∞ ESP32 XBee Config × +                           |               |              | _                                  | ٥         |
|---------------------------------------------------|---------------|--------------|------------------------------------|-----------|
| → C ▲ Nicht sicher   192.168.4.1                  |               | A at to      | ć= 🕀                               |           |
| Open 🗢                                            | Print RTS     | CTS 14       | 33                                 |           |
|                                                   |               |              |                                    |           |
| Abse                                              | nden          |              |                                    |           |
| NTRIP client 268.0kB in (524B/s) / 5.9N 11.5kB/s) | Socket server |              |                                    |           |
| Host and port ountpoint                           |               |              |                                    |           |
| fps-rtk.bayern.de : 2101 FPS_BY_RTCM3_3G          |               |              |                                    |           |
| Username Password                                 |               |              |                                    |           |
| LFPS_schmidme06                                   | Socket client |              |                                    |           |
|                                                   |               |              |                                    |           |
| NTRIP server                                      |               |              |                                    |           |
|                                                   |               |              |                                    |           |
|                                                   |               |              |                                    |           |
|                                                   |               |              | 40.540.6                           |           |
| 🔎 Zur Suche Text hier eingeben 🛛 🛛 🗮 💽 🚍          | 🔍 🔆 🤻 🌳 🔅     | 22°C ^ 🛱 🗖 🔀 | √ <sup>1</sup> ) <i>む</i> 13.04.20 | 1<br>2022 |

Zum Speichern auf Absenden drücken und einige Sekunden warten